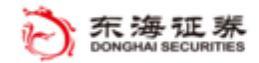

## 均线择时(指标)使用说明

| 1 | 运行平台   | 东海智能交易平台(Tradestation) |
|---|--------|------------------------|
| 2 | 版本     | 1.01                   |
| 3 | 创建时间   | 2018.10                |
| 4 | 最新更新日期 | 2018.11.28             |
| 5 | 作者     |                        |
| 6 | 联系方式   |                        |

## 风险提示:

投资者需自行承担使用本策略进行投资产生的各种风险,我司对于本策略 可能产生的收益或造成的损失不作任何承诺。投资者在使用之前请认真阅读使 用说明,先在模拟环境下熟练使用本策略,熟悉策略的优缺点。在正式运用于 实盘操作前,建议先用小资金试用。

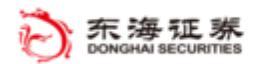

## 目 录

| ─`,      | 功能介绍 | 3 |
|----------|------|---|
| <u> </u> | 使用方法 | 4 |

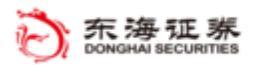

一、功能介绍

策略功能:本指标通过对个股价格或大盘指数的监控,自动跟踪价格位置和均线 交叉情况,在符合用户设置的条件时,及时提醒用户。提醒方式有两种:"使用 声音提示"和"弹出框提示",如果选择"使用语音提示",则需要提前准备一个.wav 格式文件。

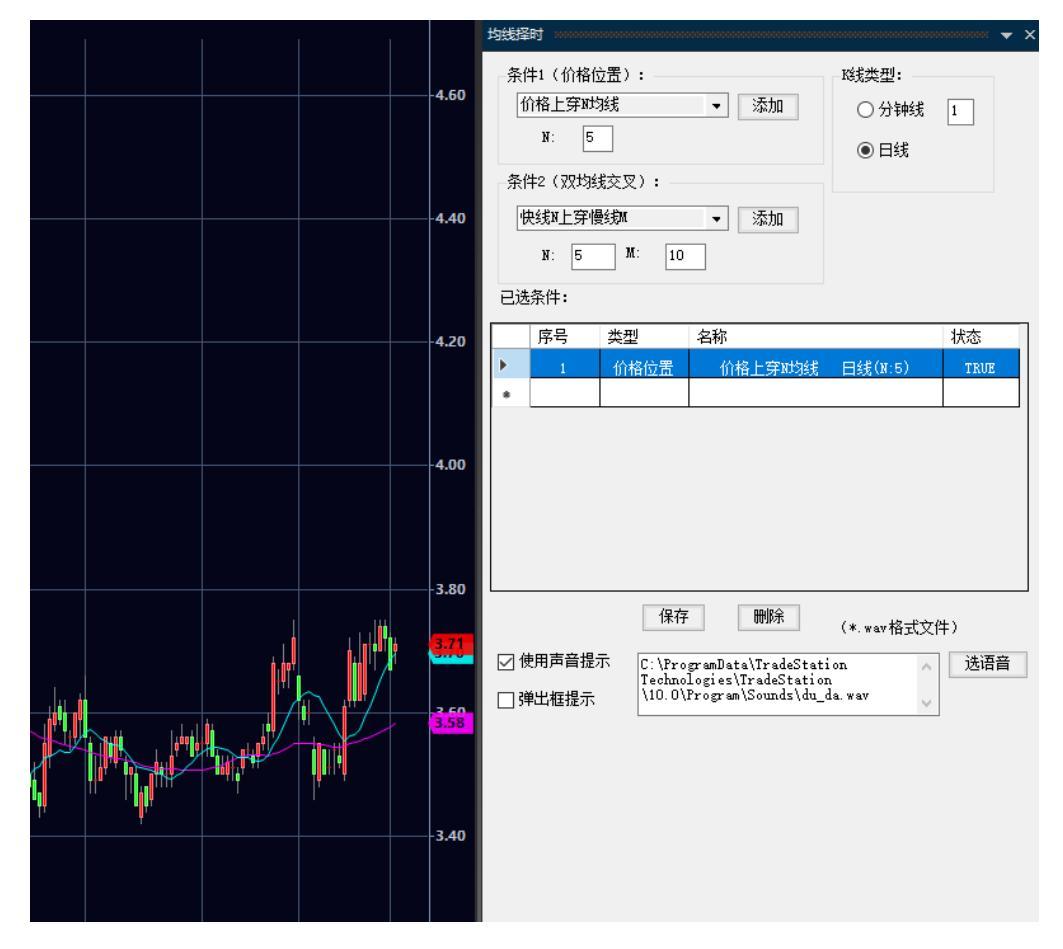

## 二、使用方法

- 在"应用程序"中"交易 app 程序商店更新"中启用 "@DH-均线择时"。或者, 打开"图形分析",输入需要监控的股票代码,选择"时间框架";在 k 线图 上单击右键,"分析技术"里面,点击"插入分析技术",选择"均线择时", 确认。
- 2) K 线类型,可以选择日线或分钟线,分钟线可以填写具体的整数分钟数,例如:1分钟、2分钟、3分钟等。
- 3)条件1是价格位置。价格位置有四种类型供选择:价格高于N均线、价格低于N均线、价格上穿N均线和价格下穿N均线,N可以设置为正整数。价格上穿/下穿N均线,指的是价格从N均线的下方/上方穿过N均线,上涨/下跌到N均线的上方/下方。完成填写和选择,点击"添加",该条件将出现在"已选条件"框中。
- 4)条件 2 是双均线交叉。双均线交叉有四个选择:快线 N 高于慢线 M、快线 N 低于慢线 M、快线 N 上穿慢线 M 和快线 N 下穿慢线 M,N 和 M 都可以设置, N<M。快线 N 上穿/下穿慢线 M,指的是快线 N 从慢线的下方/上方上穿或下 穿到慢线 M 的上方/下方。完成填写和选择,点击"添加",该条件将出现在 已选条件框中。
- 5) 条件添加完成后,策略自动监测价格。当价格走势符合设置条件时,已选条 件框的状态栏显示为红色的"TRUE",否则显示为绿色的"FALSE"。
- 6)勾选"使用声音提示"或"弹出框提示"。这是所选条件均为 TRUE 时,策略 会自动提醒用户。提示方式两种,其中,"使用声音提示"需要选择语音文件, 文件格式为.WAV。选择弹出框提示,当达到条件时,会自动弹出提示框,提 醒用户个股价格或指数走势符合设置条件。